# ☆大学の外からでも"電子書籍"が読めます☆

(HUJH)

**AU EE 7** 1. 2.

3.

提供开 SON

\$87方

1.

2. [

(1)PC・タブレット・スマホから名古屋大学附属 図書館HPにアクセス。「学外からの電子リソー ス利用」をクリック。

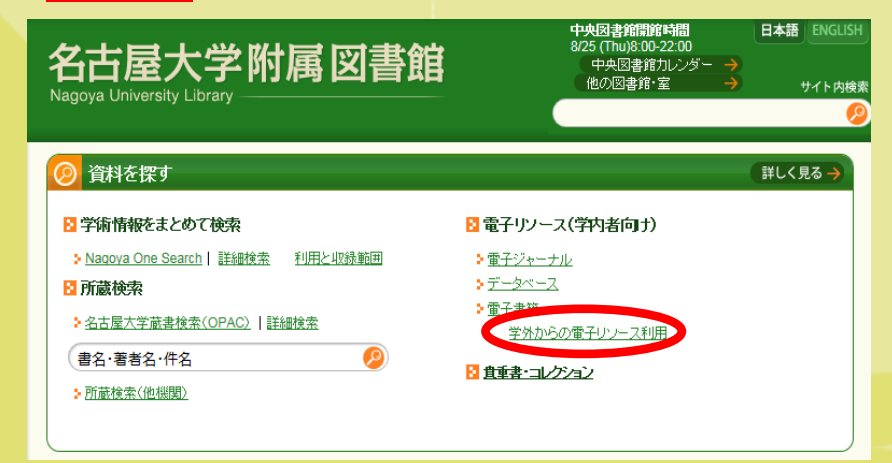

#### ③「地球の歩き方」を検索バーに入力。読みた い本の[閲覧]をクリックして、読むことができる。

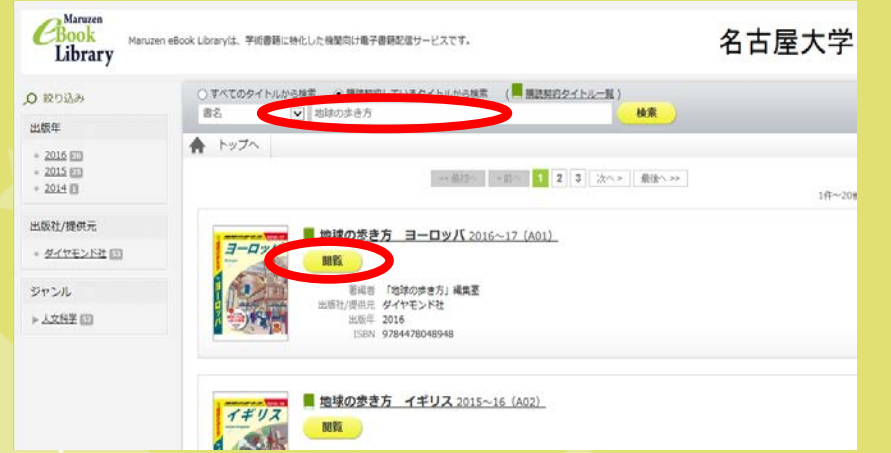

②「各サービスへのアクセス」から"Maruzen ebook Library"を選択。名大ID・パスワードで ログインする。

|                                                                                                    | 2 各サービスへのアクセス                                                                                                    |
|----------------------------------------------------------------------------------------------------|----------------------------------------------------------------------------------------------------|
| Intercased Contractory Contractory Cased                                                                                                    | 電子ジャーナルアクセスサービス                                                                                                   |
|                                                                                                    | 電子ジャーナルアクセスサービス                                                                                                   |
| 用するには                                                                                                    | リスト中、肝臓のあるもののみ利用可能                                                                                                |
| <ol> <li>[ID確認]本サービスを利用するためのIDとパスワードをお持ちであることを<br/>ご確認下さい(名大IDまたは全学ID)。</li> <li>[サービス価約石にあるリンク中に、利用しようとするサービスがあること<br/>をご確認下さい。※石リストのサービスは、提供元から本学構成員による学<br/>外利用の評価が増られているものです。このリストにないサービスは、学内で<br/>ご利用下さい。</li> </ol> | ディスカバリーサービス                                                                                                    |
|                                                                                                    | Nagova One Search                                                                                                 |
|                                                                                                    | データベース/eBook等                                                                                                    |
|                                                                                                    | Amirsys Diagnostic Pathology Book<br>Collection(Ovid)                                                             |
| 3. [サービス名クリック] 有にあるリンク中の、利用しようとするサービス名を<br>クリックして下さい。ログインが必要な場合、IDとバスワードの入力が要求さ<br>れます。認証に成功すると、利用を開始できます。ログインコ値後に圖動が遭<br>移しない場合は、その画面からリロード(「最新の画面に更新」「再読込」な<br>と)をしてみて下さい。                                              | AMS eBooks Contemporary<br>Mathematics<br>Diackwell Reference Online<br>Brill Online eBook (契約タイトルのみ<br>利用可)      |
| e供売の許能があるサービスへごのページからリンクをたどった場合のみ、外部か<br>の利用が有効です。                                                                                                    | Lampinge Booss Online (米リティト<br>ルのオ判用可)<br>Cambridge Companions Online<br>Cambridge Histories Online<br>Cinui     |
| 了方法                                                                                                    | SNKI                                                                                                    |
| 1. [プロキシサービスのログアウト] このページ左上にある、 <u>ログアウト</u> をク<br>リックします。<br>2. [MYNUのログアウト] 上記ページで「MYNUのログアウト」をクリックして下<br>さい。                                                                                                    | EBSCO (Cochrane, ERIC, LISTA,<br>MEDLINE, MLA, eBook)<br>EBSCO eBook Collection<br>Eighteenth Century Collections |
| 金掌口での認証の場合、片方だけですと完全ログアウトにならないことがありま                                                                                                    | col                                                                                                    |

### ④閲覧を終える時は[閲覧終了]をクリック。そ の後、⑦・⑧の操作を行う。

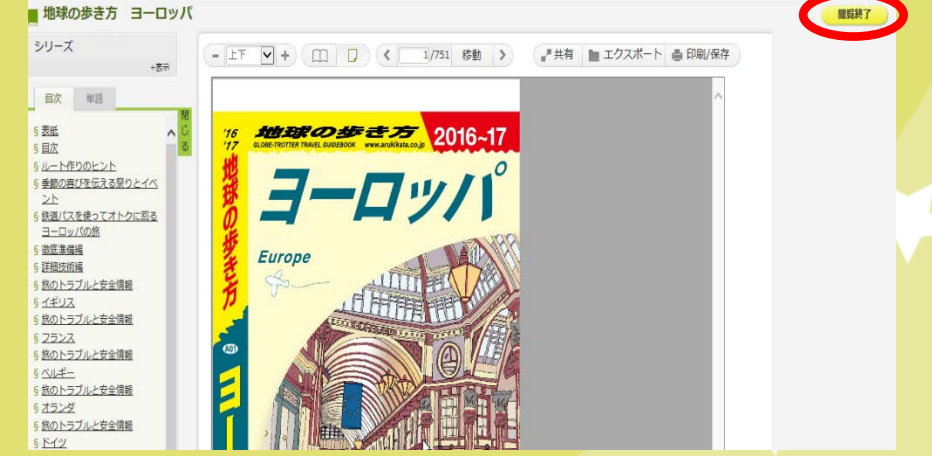

# ☆電子書籍を保存・見てみましょう☆

⑤保存したい場合は[印刷/保存]をクリック。 (ダウンロード数制限あり)電子書籍リーダーを 使って、保存した書籍を読むことができる。

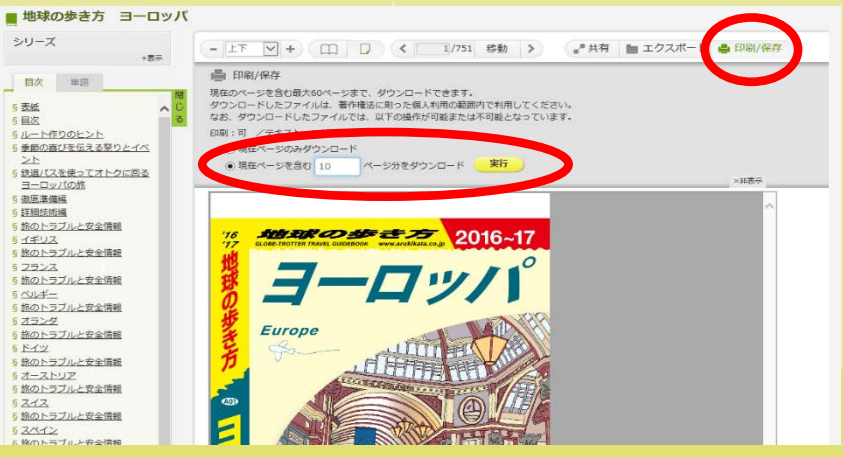

## ⑦PC・タブレット・スマホから名古屋大学附属 図書館HP<u>「学外からの電子リソース利用」</u>中の [ログアウト]をクリック。

 日本規 EXCUST

 Nagoya University Library

 CDF > 学外からの電子リソース利用・スタートページ

 CP

 CP > 学外からの電子リソース利用・スタートページ

 CP > 学外からの電子リソース利用・スタートページ

 DE > グークへ、回びのお知らせ

 CE データへ、一口切使のお知らせ

 List update:07/08/2018 16:23:40

 List update:07/08/2018 16:23:40

 De > グークへ、一口切使のお知らせ

 List update:07/08/2018 16:23:40

 List update:07/08/2018 16:23:40

 List update:07/08/2018 16:23:40

 List update:07/08/2018 16:23:40

 De > 「クーへ、口切使のお知らせ

 List update:07/08/2018 16:23:40

 List update:07/08/2018 16:23:40

 List update:07/08/2018 16:23:40

 List update:07/08/2018 16:23:40

 List update:07/08/2018 16:23:40

 List update:07/08/2018 16:23:40

 List update:07/08/2018 16:23:40

 List update:07/08/2018 16:23:40

 List update:07/08/2018 16:23:40

 List update:07/08/2018 16:23:40

 List update:07/08/2018 16:23:40

 List update:07/08/2018 16:23:40

 List update:07/08/2018 16:23:40

 List update:07/08/2018 16:23:40

 List update:07/08/2018 16:23:40

 List update:07/08/2018 16:23:40

 List update:07/08/2018 1

■ 各サービスへのアクセス

電子ジャーナルアクセスサービス

リスト中、詳細のあるもののみ利用可能

電子ジャーナルアクセスサービス

митаки (чтав) (чивеоза (тар (1277))

利用するには

⑥閲覧を終える時は[閲覧終了]をクリック。

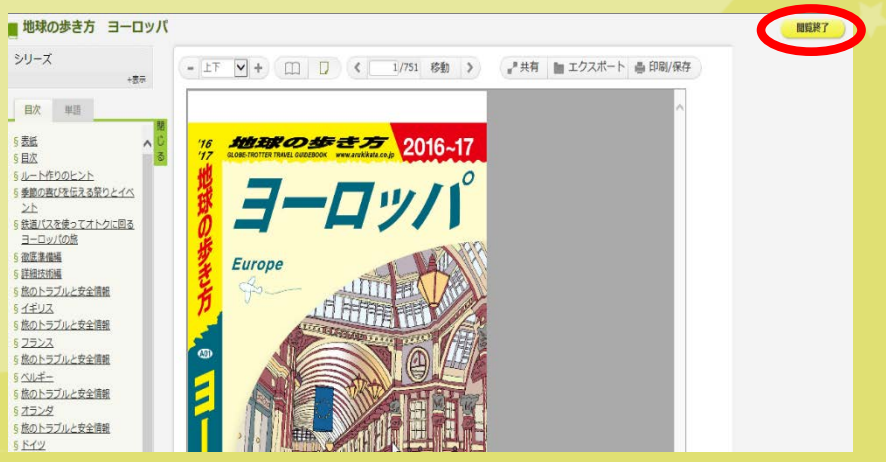

## ⑧引き続き、[MyNUのログアウト]を行う。

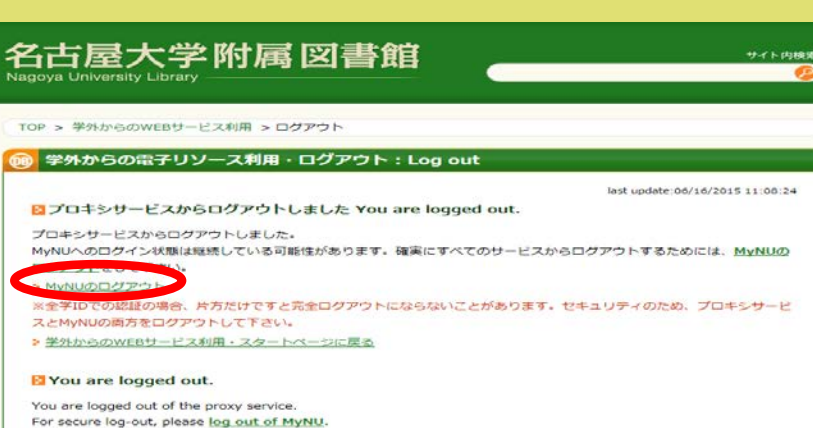

Return to Remote Access start page